# Lesson 2: Creating a Database

## Task 1:

Open Microsoft Access from the Start Menu.

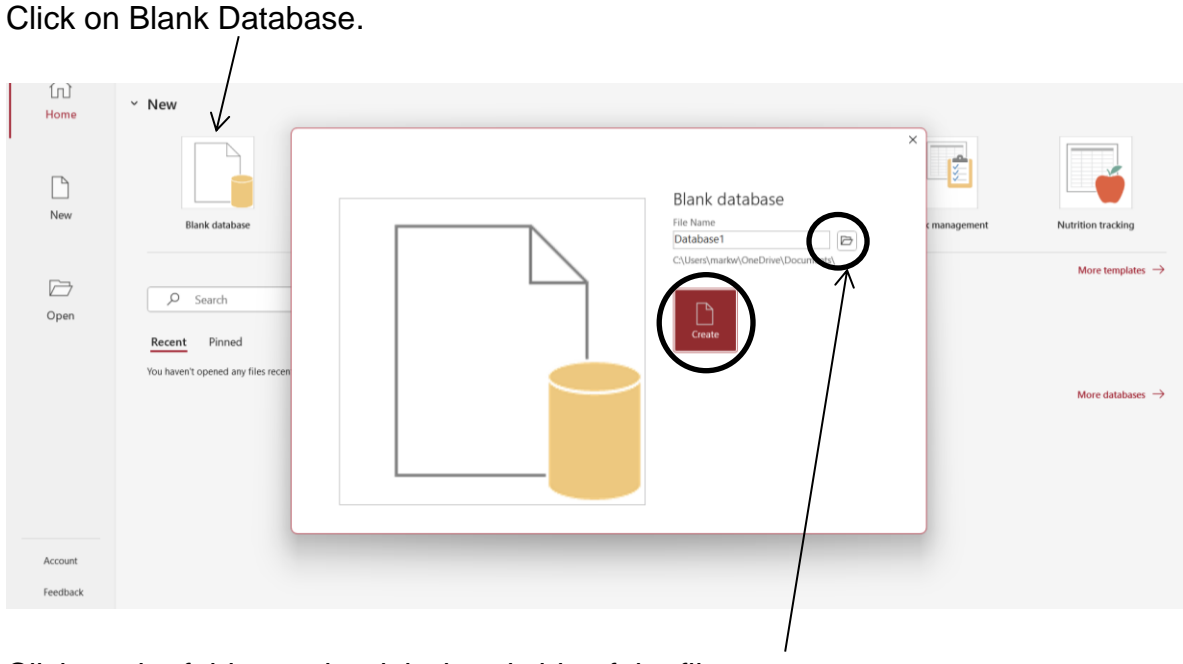

Click on the folder on the right-hand side of the file name. Go to your Computing folder, or a folder where you can save your work. Call the database **Movies**. Click OK. Click Create.

## Task 2:

the nage

Click on the Design View button at the top of the page.

Name the table **Movies** and click save.

Fill in the following Field Names and Types:

| 2  | Field Name      | Data Type  |  |  |  |  |  |  |
|----|-----------------|------------|--|--|--|--|--|--|
| ŧ. | ID              | AutoNumber |  |  |  |  |  |  |
|    | Name            | Short Text |  |  |  |  |  |  |
|    | Director        | Short Text |  |  |  |  |  |  |
|    | Year of Release | Number     |  |  |  |  |  |  |
|    | Rating          | Number     |  |  |  |  |  |  |
|    | Budget          | Currency   |  |  |  |  |  |  |
|    |                 |            |  |  |  |  |  |  |
|    |                 |            |  |  |  |  |  |  |

Remember a **field** is a specific piece of information.

#### Task 3:

When you create the Rating Field and select number, in the Field Properties change the Field Size option to **Double** – this will allow decimal places to be entered.

| Veer of Deleges                                                        | Number         |        |  |       |
|------------------------------------------------------------------------|----------------|--------|--|-------|
| rear of Release                                                        | Number         |        |  |       |
| Rating                                                                 | Number         | $\sim$ |  |       |
| Budget                                                                 | Currency       |        |  |       |
|                                                                        |                |        |  |       |
| General Lookup                                                         |                |        |  | Field |
| General Lookup                                                         | Double         |        |  | Field |
| General Lookup<br>Field Size<br>Format                                 | Double         |        |  | Field |
| General Lookup<br>Field Size<br>Format<br>Decimal Places               | Double         |        |  | Field |
| General Lookup<br>Field Size<br>Format<br>Decimal Places<br>Input Mask | Double<br>Auto |        |  | Field |

Click on Datasheet View and say yes to save the changes.

| _     | _  | _ |    |
|-------|----|---|----|
|       |    |   | L  |
|       |    |   | L  |
| <br>_ |    | - |    |
| <br>_ | _  | _ | L  |
| <br>  |    |   | L  |
|       |    | _ | L  |
| <br>_ | _  | _ | ٩. |
| Vi    | e١ | N |    |
|       |    |   |    |
|       |    |   |    |

#### Task 4:

You can now fill in your database.

Add 10 new records with films that you like. You can use IMDB which is the internet movie database: https://www.imdb.com/

or anywhere else on the internet to find out the required information.

Remember a record is a set of information about a person or thing; in this case - a movie.